## 路网数字化服务(DRIS)

# 常见问题

文档版本01发布日期2023-09-11

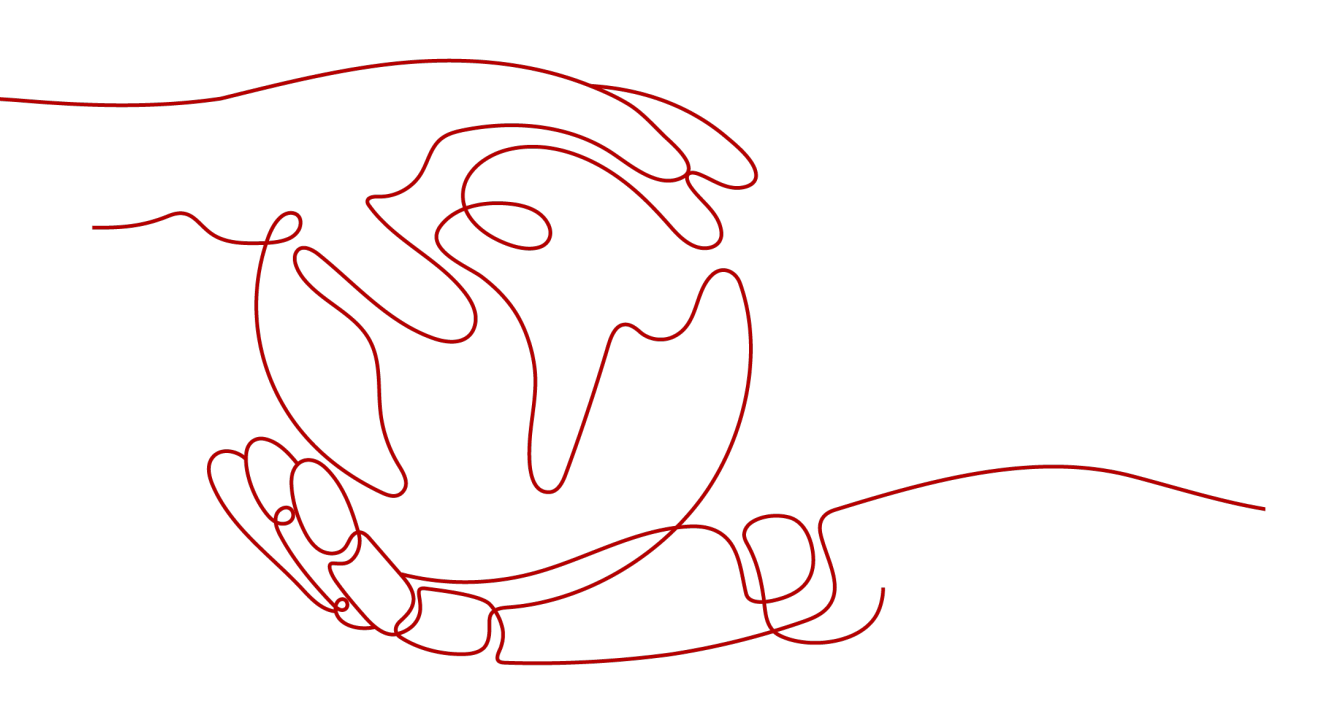

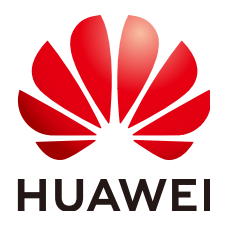

#### 版权所有 © 华为技术有限公司 2023。保留一切权利。

非经本公司书面许可,任何单位和个人不得擅自摘抄、复制本文档内容的部分或全部,并不得以任何形式传播。

#### 商标声明

#### 注意

您购买的产品、服务或特性等应受华为公司商业合同和条款的约束,本文档中描述的全部或部分产品、服务或 特性可能不在您的购买或使用范围之内。除非合同另有约定,华为公司对本文档内容不做任何明示或暗示的声 明或保证。

由于产品版本升级或其他原因,本文档内容会不定期进行更新。除非另有约定,本文档仅作为使用指导,本文 档中的所有陈述、信息和建议不构成任何明示或暗示的担保。

### 华为技术有限公司

地址: 深圳市龙岗区坂田华为总部办公楼 邮编: 518129

网址: <u>https://www.huawei.com</u>

客户服务邮箱: <u>support@huawei.com</u>

客户服务电话: 4008302118

| 1 设备注册                                | .1 |
|---------------------------------------|----|
| 1.1 为什么注册 MQTT 协议 RSU 时,会提示填写的密钥信息错误? | 1  |
| 2 事件下发                                | .2 |
| 2.1 在平台下发的事件为何无法正常匹配到 RSU 设备?         | 2  |
| 2.2 在平台下发的事件在 RSU 范围内为何 RSU 未收到实时事件?  | 2  |
| 3 数据上报                                | .3 |
|                                       | 3  |
| 4 证书相关                                | .4 |
| 4.1 如何判断第三方通道对接的 CA 证书是否异常?           | 4  |
| 4.2 如何使用 MQTT.fx 调测?                  | 6  |
| 5 API 相关                              | 12 |
| 5.1 如何获取用户 Token?                     | 12 |
| 5.2 Token 鉴权失败怎么办?                    | 12 |

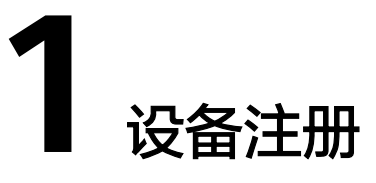

## 1.1 为什么注册 MQTT 协议 RSU 时,会提示填写的密钥信息 错误?

注册MQTT协议RSU设备时,所填写的密钥要求为字母(a-f或A-F)或者数字,最少输入8位字符。若填写字母存在范围(g-z或G-Z)或存在特殊字符或少于8位均会注册失败。

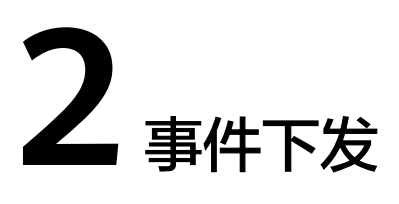

# 2.1 在平台下发的事件为何无法正常匹配到 RSU 设备?

平台下发事件时需要确定事件的影响路径,当且仅当影响范围包含该RSU设备时(事件影响路径与RSU的位置在事件影响半径内),RSU设备才可以正常匹配到该事件的下发列表并正常接收事件。

# 2.2 在平台下发的事件在 RSU 范围内为何 RSU 未收到实时事件?

平台下发的事件可以选择事件的开始时间和结束时间。当开始时间与结束时间处于当前时间之前时,该事件为历史事件,将不会进行下发;当开始时间与结束时间处于当前时间之后时,该事件为未来事件,将会在事件开始时间进行下发。仅当当前时间处于开始时间与结束时间之间时,该事件为活动事件,此时事件将会即时进行下发,RSU将实时收到该事件。

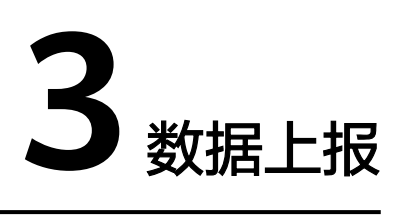

## 3.1 在事件管理中为什么找不到边缘 EDGE 节点及 RSU 上报 的事件?

事件管理中不存放设备上报的事件,设备上报事件存放在交通信息管理界面,在交通 信息管理界面可以查看历史交通数据。

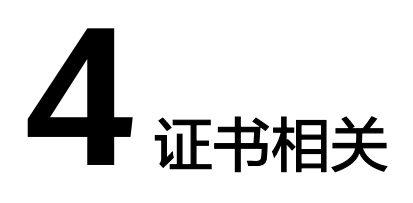

## 4.1 如何判断第三方通道对接的 CA 证书是否异常?

#### 操作场景

用户注册边缘设备ITS800后,进入路网数字化服务控制台配置业务通道,若选择使用 MQTTS协议的第三方业务通道(如中汽研),需要提前打包CA证书到安装包中,目前 不支持在页面上直接提交及更新CA证书,证书到期后需通过手工后台刷新。

#### 现象描述

DRIS第三方业务通道对接的CA证书出现异常。

#### 定位思路

**步骤1** 双击打开CA证书"ca.crt",检查证书的各项参数(颁发者、使用者等)是否正常,主要检查是否修改成对应的内容。

#### **图 4-1** CA 证书常规信息

| an 证书                                                   |  |
|---------------------------------------------------------|--|
| 常规 详细信息 证书路径                                            |  |
| 证书信息 此 CA 根目录证书不受信任。要启用信任,请将该证书安装到"受信<br>任的根证书颁发机构"存储区。 |  |
| 颁发给:                                                    |  |
| 颁发者: + + + +                                            |  |
| 有效期从 + + + + + + +                                      |  |
| ·                                                       |  |

#### **图 4-2** CA 证书详细信息

| 规 详细       | 信息    | 证书路径 |       |       |       |                    |     |     |
|------------|-------|------|-------|-------|-------|--------------------|-----|-----|
| =(0)       | - 554 |      |       |       |       |                    |     |     |
| 014(3):    | ~///4 |      |       |       |       |                    |     |     |
| 字段         |       |      | 偱     | l     |       |                    |     |     |
| 序列号        |       |      | 1     | 1     | 1     |                    | 52c |     |
| ※名算》       | 去     |      | s     | na256 | RSA   |                    |     |     |
| · 签名哈莉     | 希算法   |      | s     | na256 | j     |                    |     |     |
| <b>顶发者</b> |       |      |       |       |       | 1                  |     | 1.2 |
| 有效期从       | X     |      | 1     |       | 1     | 1                  |     |     |
| <b>)</b> 到 |       |      | +     | +     | +     | +                  | +   |     |
| 使用者        |       |      |       |       |       |                    |     |     |
| 國公钥        |       | R    | SA (2 | 048 B | Bits) |                    |     |     |
|            | the   |      | 1     | 1     |       | Contraction of the |     |     |

# 步骤2 参考如何使用MQTT.fx调测,对证书进行本地收发验证,检查使用证书后是否能够正常收发消息。

----结束

#### 处理建议

若使用CA证书无法正常收发消息,请联系华为工程师。

## 4.2 如何使用 MQTT.fx 调测?

#### 操作背景

MQTT.fx是目前主流的MQTT客户端,可以快速验证是否可以与路网数字化平台交互发 布或订阅消息。

#### 获取设备信息

在路网数字化服务控制台获取设备信息。

- 步骤1 登录管理控制台。
- **步骤2** 单击管理控制台左上角的 <sup>②</sup> ,选择"北京四"。
- 步骤3 在"服务列表"选择"物联网 > 路网数字化服务"。

| Ξ           | 服务列表                  | ▶ 请输入名称或者                  | 功能查找服务       |                     |                           | Q |                                        |
|-------------|-----------------------|----------------------------|--------------|---------------------|---------------------------|---|----------------------------------------|
| 6           | 弹性云服务器 ECS            | 最近访问的服务:                   | 路网数字化服务 DRIS | 弹性云服务器 ECS          |                           |   |                                        |
| ش           | 裸金属服务器 BMS<br>弹性伸缩 AS | Reference in C<br>视频点播 VOD |              | 数据仓库服务<br>表格存储服务    | 语音通话 VoiceCall            |   | 部署 CloudDeploy<br>移动应用测试 MobileAPPTest |
|             | 云硬盘 EVS               | 视频里播 LIVE                  |              | 数据湖探索 DLI           | 物联网<br>设备接入 IoTDA         |   | CloudIDE                               |
|             | 云硬盘备份                 | <b>域名与网站</b><br>域名注册       |              | 数据接入服务 DIS          | 设备管理 IoTDM                |   | Classicom                              |
| Ø           | 虚拟私有云 VPC             | 云解析服务 DNS                  |              | 云搜索服务               | 智能边缘平台 IEF<br>全球SIM联接 GSL |   | <b>云市场</b><br>云市场                      |
| $\triangle$ | 弹性负载均衡 ELB            | 云速建站                       |              | 图引擎服务<br>数据湖工厂 DLF  | 设备发放 IoTDP                |   |                                        |
| P           | 弹性公网IP EIP            | 边缘云服务                      |              | 数据可视化 DLV           | 全球SIM联接 GSL               |   | <b>企业网络</b><br>边缘数据中心管理                |
| &           | 云数据库 RDS              | 智能边缘平台 IEF<br>智能边缘云 IEC    |              | 人脸识别                | IoT开发者服务 IoTStudio        |   | 云管理网络                                  |
| $\oplus$    | 域名注册                  |                            |              | 文字识别                | IoT数据分析 IoTA              |   | SD-WAN云服务                              |
| 63          | 路网数字化服务 DRIS          | <b>专屈云</b><br>专属计算集群       |              | 视频内容分析              | 路网数字化服务 DRIS              | * |                                        |
|             |                       | 专属裸金属                      |              | 自然语言处理              |                           |   |                                        |
|             |                       | 专属分布式仔储 专属企业存储             |              | 对话机器人服务             |                           |   |                                        |
|             |                       | 专属对象存储                     |              | 內台東依<br>自然语言处理-知识图谱 |                           |   |                                        |
|             |                       |                            |              | 图像识别                |                           |   |                                        |
|             |                       |                            |              | 语音交互服务 推荐系统         |                           |   |                                        |

步骤4 单击左侧导航栏的"服务信息",记录"平台接入"下的"南向MQTTS接入地址"行的"域名"信息。

#### 图 4-3 设备接入信息

| 路网数亨化服务 | 服务信息管理                                    |                 |           |                                               |
|---------|-------------------------------------------|-----------------|-----------|-----------------------------------------------|
| 监控总观    | 服务信息                                      | 平台接入            |           |                                               |
| 设备管理 🔹  | ②800 2a8ac16f-6717-4c72-a475-eb907369a52c | 接入类型            | 接入协议      | 城省                                            |
| 事件管理    |                                           | 北时HTTP接入地址      | HTTPS     | https://dris-internal.arm-type-1.out.hcsb.com |
| 交通信息管理  |                                           | 南向websocket接入地址 | WebSocket | 24.68.56.36.8098                              |
| 服务信息    |                                           | 南向MQTTS接入地址     | MQTTS     | 24.68.56.175.8883                             |
| DRIS架例  |                                           |                 |           |                                               |
|         |                                           |                 |           |                                               |

- 步骤5 访问MQTT.fx下载页面,下载并安装最新版本的MQTT.fx工具。
- **步骤6** 请访问这里,填写DeviceId和DeviceSecret,生成连接信息(ClientId、Username、 Password )。

| Huaweicloud IoTDA Mqtt ClientId Generator!<br>这是由华为云设备输入提供的MQTI ClientId生成工具,设备连续鉴权具体生成算法可以点击下方按钮了解更多 |               |  |  |  |  |  |
|----------------------------------------------------------------------------------------------------|---------------|--|--|--|--|--|
| 了解更多                                                                                                  |               |  |  |  |  |  |
| DeviceId                                                                                              |               |  |  |  |  |  |
| 5f6179df85                                                                                            |               |  |  |  |  |  |
| DeviceSecret                                                                                          |               |  |  |  |  |  |
| 12 9                                                                                                  |               |  |  |  |  |  |
|                                                                                                    | Generate      |  |  |  |  |  |
| ClientId                                                                                              | 5/6179df85 06 |  |  |  |  |  |
| Username                                                                                              | 5f6179df85    |  |  |  |  |  |
| Deserved                                                                                              | 02709.4456    |  |  |  |  |  |

#### 步骤7 打开MQTT.fx软件,单击设置图标。

| iot Conner<br>Publish Subscribe Scripts Broker Status Log | t Disconnect |
|-----------------------------------------------------------|--------------|
| Publish Subscribe Scripts Broker Status Log               | Disconnect   |
| Publish Subscribe Scripts Broker Status Log               |              |
|                                                           |              |
| /huawei/v1/devices/82371008-3438-465-5771-6669256         |              |
|                                                           |              |
|                                                           |              |

#### 步骤8 填写路网数字化服务南向MQTTS接入地址,并配置鉴权参数。

| Edit Connection Profiles                     |                                                                                                    | — 🗆 X           |  |  |  |
|----------------------------------------------|----------------------------------------------------------------------------------------------------|-----------------|--|--|--|
| Edit Connection Profiles iot local mosquitto | Profile Name iot<br>Profile Type MQTT Broker •<br>MQTT Broker Profile Settings<br>Broker Address 11000000<br>Broker Port 1883<br>Client ID a8ffr00000000000000000000000000000000000 | Generate        |  |  |  |
| + -                                          | Revert                                                                                                    | Cancel OK Apply |  |  |  |
| 参数名称                                         | 说明                                                                                                    |                 |  |  |  |
| Broker Address                               | 步骤4获取到的域名信息中的ip部分,例如1                                                                                                    | 35.131.3.6。     |  |  |  |
| Broker Port                                  | 步骤4获取到的域名信息中的端口部分,为1883。                                                                                                    |                 |  |  |  |

Client ID

User Name

Password

步骤6生成的ClientId的值。

步骤6生成的Username的值。

步骤6生成的Password的值。

| Edit Connection Profiles |                                                           |                                                 | — 🗆 X           |
|--------------------------|-----------------------------------------------------------|-------------------------------------------------|-----------------|
| iot                      |                                                           |                                                 |                 |
| local mosquitto          | Profile Name                                              | iot                                             |                 |
|                          | Profile Type                                              | MQTT Broker                                     |                 |
|                          | MQTT Broker Profile Settings                              |                                                 |                 |
|                          | Broker Address                                            | 00000000                                        |                 |
|                          | Broker Port                                               | 8883                                            |                 |
|                          | Client ID                                                 | a8ff99999999999999999999999999                  | Generate        |
|                          | General User Credentials                                  | SL/TLS Proxy LWT                                |                 |
|                          | Enable SSL/TLS                                            | Protocol TLSv                                   | 1.2 🔹           |
|                          | CA signed server certificate<br>CA certificate fil        |                                                 |                 |
|                          | CA Certificate File                                       | D:\certificate\certificate\java\DigiCertGlobalR | ootCA.crt.pem 4 |
|                          | CA certificate keystore                                   |                                                 |                 |
|                          | <ul> <li>Self signed certificates</li> </ul>              |                                                 |                 |
|                          | <ul> <li>Self signed certificates in keystores</li> </ul> |                                                 |                 |
|                          |                                                           |                                                 |                 |
|                          |                                                           |                                                 |                 |
|                          |                                                           |                                                 |                 |
|                          |                                                           |                                                 |                 |
|                          |                                                           |                                                 |                 |
|                          |                                                           |                                                 |                 |
|                          |                                                           |                                                 |                 |
|                          |                                                           |                                                 | 6               |
| + -                      | Revert                                                    |                                                 | Cancel OK Apply |

注:如果您选择安全方式接入,Broker Port设置为8883,下载并获取<mark>证书</mark>,加载Java 语言pem格式的证书。

步骤9 单击"Connect",设备鉴权。

**步骤10** 填写topic,此处以RSU注册消息为例,topic填写为"/v2x/v1/rsu/\${device\_id}/ info/up",其中\${device\_id}为注册RSU设备时填写的设备编码。

| 🐨 MQTT.fx - | 1.7.1           |         |               |     |         |            |
|-------------|-----------------|---------|---------------|-----|---------|------------|
| File Extra  | s Help          |         |               |     |         |            |
| iot         |                 |         |               | •   |         | Disconnect |
| Publish     | Subscribe       | Scripts | Broker Status | Log |         |            |
| » /v2x/v    | 1/rsu/test001/i | nfo/up  |               | •   | Publish |            |
|             |                 |         |               |     |         |            |

步骤11 填写RSU注册信息。

表 4-1 注册 RSU 请求参数

| 字段名  | 必选/可<br>选 | 类型  | 参数描述                            |
|------|-----------|-----|---------------------------------|
| type | 必选        | Int | RSU消息类型。此处填写为1,表示RSU注<br>册消息类型。 |

| 字段名     | 必选/可<br>选 | 类型             | 参数描述                                                 |
|---------|-----------|----------------|------------------------------------------------------|
| ver     | 必选        | String         | 版本号。用于区分不同版本的消息,调测<br>无需关注,按样例填写即可。                  |
| rsulD   | 必选        | Int            | RSU设备ID。RSU设备的固有属性值,调<br>测无需关注,按样例填写即可。              |
| rsuName | 必选        | String         | RSU设备名称。填写为注册RSU设备时的<br>设备名称。                        |
| rsuESN  | 必选        | String         | RSU设备编码。填写为注册RSU设备时的<br>设备编码。                        |
| pos     | 必选        | JsonObjec<br>t | RSU设备的经纬度信息。事件下发时需要<br>根据经纬度信息匹配事件发生地点影响半<br>径内的RSU。 |

#### 表 4-2 pos 参数结构定义

| 字段名 | 必选/可<br>选 | 类型  | 参数描述                                                                      |
|-----|-----------|-----|---------------------------------------------------------------------------|
| lon | 必选        | Int | 经度。值为实际经纬度的值乘以10的7次<br>方,例如:"lon"值填写为<br>1140615520,实际经度为<br>114.0615520。 |
| lat | 必选        | Int | 纬度。值为实际纬度的值乘以10的7次<br>方,例如:"lat"值填写为226512460,<br>实际经度为22.6512460。        |

#### 请求示例:

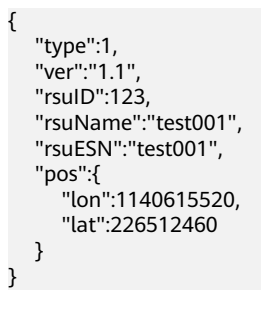

#### 🜚 MQTT.fx - 1.7.1

| File | Extras                                                                                  | s Help                                                                             |         |               |     |         |            |
|------|-----------------------------------------------------------------------------------------|------------------------------------------------------------------------------------|---------|---------------|-----|---------|------------|
|      | iot                                                                                     |                                                                                    |         | •             | *   |         | Disconnect |
| Ρι   | ublish                                                                                  | Subscribe                                                                          | Scripts | Broker Status | Log |         |            |
| » (  | /v2x/v1                                                                                 | /rsu/test001/ir                                                                    | nfo/up  |               | •   | Publish |            |
| ł    | "type":1<br>"ver":"1.<br>"rsuID":<br>"rsuNam<br>"rsuESN<br>"pos":{<br>"lor<br>"lat<br>} | ,<br>1",<br>123,<br>ne":"test001",<br>":"test001",<br>n":1140615520<br>":226512460 | ,       |               |     |         |            |
| }    | -                                                                                       |                                                                                    |         |               |     |         |            |

**步骤12** 单击"Publish",即可在路网数据化服务中看到RSU设备处于在线状态,并且经纬度 与注册消息的值相同。

| 路网数字化服务         | 总管理 / 500%情 |            |      |                 |             |  |  |  |
|-----------------|-------------|------------|------|-----------------|-------------|--|--|--|
|                 | 设备名称        | mqttRsu002 | 设备状态 | ●在紙             |             |  |  |  |
| 2022            | 12101975    | mqttRsu002 | 位置编号 |                 | •           |  |  |  |
| UNEXE ·         | 描述          |            | 注册时间 | 2021-09-16 17:4 | 406         |  |  |  |
| NAME OF T       | IP地址        | 10<br>10   | 经纬度  | 114.0532143E;   | 22.6559371N |  |  |  |
| We wanted       |             |            |      |                 |             |  |  |  |
| 0111512         |             |            |      |                 |             |  |  |  |
| XHIABAT.        |             |            |      |                 |             |  |  |  |
| 0001810         |             |            |      |                 |             |  |  |  |
| DNISHES         |             |            |      |                 |             |  |  |  |
|                 |             |            |      |                 |             |  |  |  |
|                 |             |            |      |                 |             |  |  |  |
|                 |             |            |      |                 |             |  |  |  |
| /+ <del>+</del> |             |            |      |                 |             |  |  |  |
| 结宋              |             |            |      |                 |             |  |  |  |

# 5 API 相关

# 5.1 如何获取用户 Token?

#### 通过 API Explorer 获取用户 Token

用户在调用路网数字化服务接口过程中,需先认证鉴权获取用户Token。关于如何通过 API Explorer获取用户Token请参见<mark>用API Explorer获取Token</mark>。

#### 通过 Postman 获取用户 Token

用户在调用路网数字化服务接口过程中,需先认证鉴权获取用户Token。关于如何通过 Postman获取用户Token请参见<mark>用Postman获取Token</mark>。

## 5.2 Token 鉴权失败怎么办?

#### 问题描述

帐号或IAM用户在云服务中通过Token进行鉴权时,鉴权失败。

#### 可能原因

- 如果您是IAM用户,您可能没有该云服务的访问权限。
- 您的Token可能超过有效期24小时,已失效。可以通过调用接口校验Token的有效性进行验证。

#### 解决方法

- 需要管理员给您授予相应云服务访问权限后,才能获取具有相应权限的Token,并通过鉴权。
- 如果您的Token已失效,可通过调用接口获取IAM用户Token(使用密码)或获取 IAM用户Token(使用密码+虚拟MFA)重新获取Token。